## ① 初期設定方法

## sigfy (シグフィー)

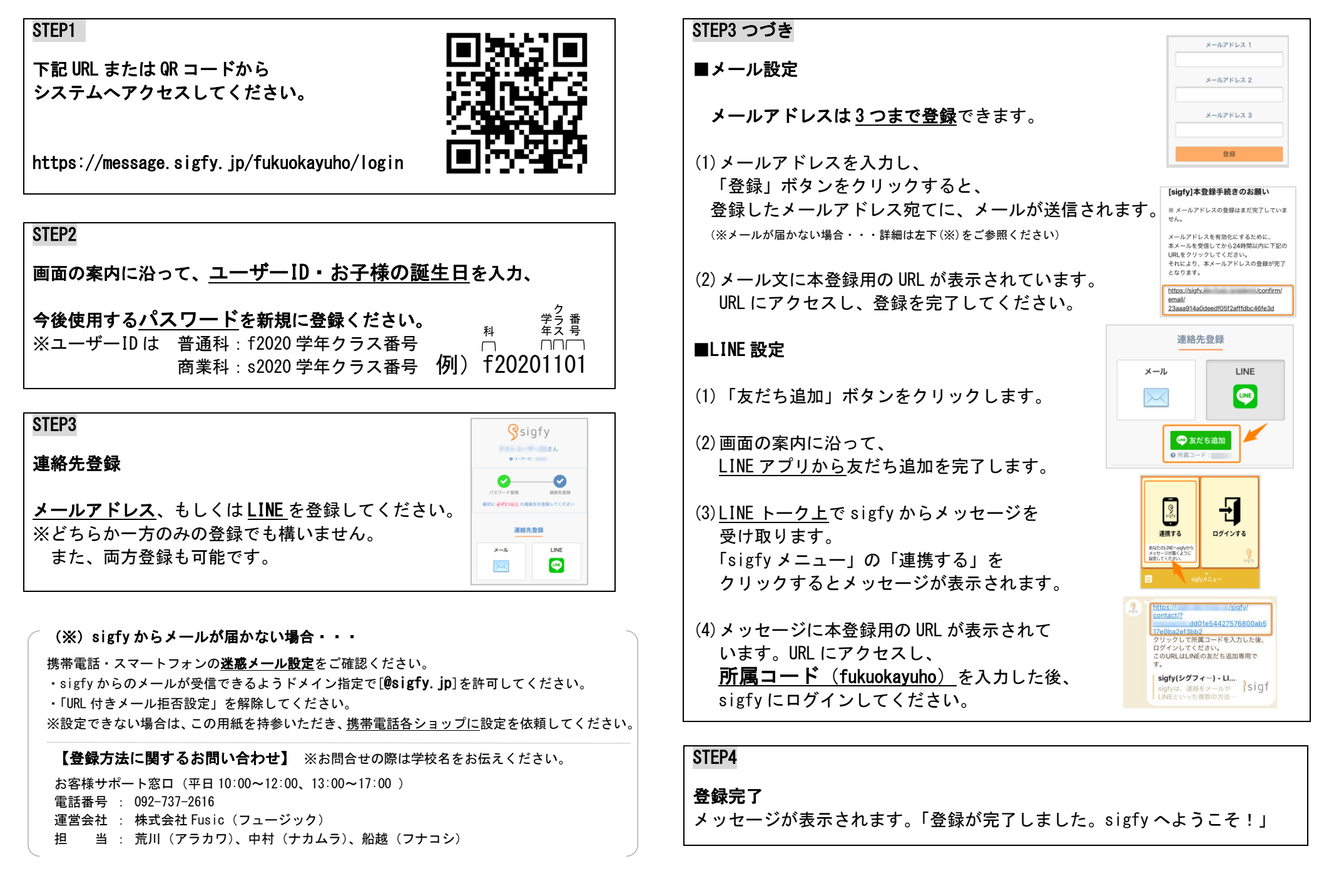